# สามารถ<u>ค้้นหารายชื่อ</u>ได้โดย กดปุ่ม <u>Ctrl + F</u> จะได้หน้าต่างการค้นหาดังรูป

(หน้าต่างการค้นหา Google Chrome)

| upload/file60/R1901 | FINAL.pdf                  |                                          |                |               |                                                          |
|---------------------|----------------------------|------------------------------------------|----------------|---------------|----------------------------------------------------------|
|                     |                            |                                          |                |               |                                                          |
|                     | มหาวิท                     | ยาลัยเทคโนโลยีราชม<br>เนักศึกษาใหม่      | งคลพระนคร      |               | <b>รายชื่อผู้ได้รับคัดเลือก</b><br>ภาคการศึกษาที่ 1/2560 |
|                     | 30101 : การ<br>ระดับ ปริญญ | เท่องเที่ยว (4 ปี ภาเ<br>มาตรี 4 ปี ปกติ | ลปกติ)         | สูนย์พณิชยการ | รับตรงปริญญาตรี<br>พระนคร คณะศิลปศาสตร์                  |
|                     | ลำดับที่                   | รทัสผู้สมัคร                             | ชื่อ - น       | ามสกุล        | รหัสนักศึกษา                                             |
|                     | เลือ                       | าลำดับที่ 1                              |                |               |                                                          |
|                     | 1                          | 301011003-3                              | นายภูธาร       | ไชยสมจิตร     | 076050101037-4                                           |
|                     | 2                          | 301011006-6                              | นางสาวปณิษฐา   | ชินหอม        | 076050101038-2                                           |
|                     | 3                          | 301011010-8                              | นายกรกช        | บรรณสาร       | 076050101039-0                                           |
|                     | 4                          | 301011013-2                              | นางสาวมัทวัน   | อะทุมชาย      | 076050101040-8                                           |
|                     | 5                          | 301011019-9                              | นายสมหมาย      | จันทร์เรื่อง  | 076050101041-6                                           |
|                     | 6                          | 301011020-7                              | นายอนันตชัย    | ร่มรื่น       | 076050101042-4                                           |
|                     | 7                          | 301011024-9                              | นางสาวณัฐกานต์ | บุณประกันภัย  | 076050101043-2                                           |
|                     | 8                          | 301011027-2                              | นายสุทธิชัย    | ฤกษ์สระ       | 076050101044-0                                           |
|                     | 9                          | 301011031-4                              | นางสาวกัลยกร   | รีละชาติ      | 076050101045-7                                           |
|                     | 10                         | 301011033 <b>-</b> 0                     | นายสิทธิชัย    | เสดเขตร       | 076050101046-5                                           |

## (หน้าต่างการค้นหา Microsoft Edge)

| Find on page | Enter text to search |             |                                     | > Options ~    |               |                                                   |
|--------------|----------------------|-------------|-------------------------------------|----------------|---------------|---------------------------------------------------|
|              |                      | 🖕 มหาวิท    | ขาลัยเทคโนโลยีราชม<br>มนักศึกษาใหม่ | งคลพระบคร      |               | รายชื่อผู้ใต้รับคัดเสือก<br>ภายการศึกษาที่ 1/2560 |
|              |                      | 30101 : การ | รท่องเที่ยว (4 ปี ภา                | ลปกติ)         |               | รับครงปริญญาตรี                                   |
|              |                      | ระดับ ปริญญ | มาตรี 4 ปี ปกติ                     |                | ศูนย์พณิชยการ | รพระนคร คณะศิลปศาสตร์                             |
|              |                      | ลำดับที่    | รหัสผู้สมัคร                        | ชื่อ - น       | ານສກຸລ        | รหัสนักศึกษา                                      |
|              |                      | เสือ        | กลำดับที่ 1                         |                |               |                                                   |
|              |                      | 1           | 301011003-3                         | นายภูธาร       | ไขยสมจิตร     | 076050101037-4                                    |
|              |                      | 2           | 301011006-6                         | นางสาวปณิษฐา   | ชินทอม        | 076050101038-2                                    |
|              |                      | 3           | 301011010-8                         | นายกรกช        | บรรณสาร       | 076050101039-0                                    |
|              |                      | 4           | 301011013-2                         | นางสาวมัทวัน   | อะทุมชาย      | 076050101040-8                                    |
|              |                      | 5           | 301011019-9                         | นายสมหมาย      | จันทร์เรื่อง  | 076050101041-6                                    |
|              |                      | 6           | 301011020-7                         | นายอนันดชัย    | ร่มรื่น       | 076050101042-4                                    |
|              |                      | 7           | 301011024-9                         | นางสาวณัฐกานต์ | บุณประกันภัย  | 076050101043-2                                    |
|              |                      | 8           | 301011027-2                         | นายสุทธิชัย    | ฤกษ์สระ       | 076050101044-0                                    |
|              |                      | 9           | 301011031-4                         | นางสาวกัลยกร   | รีละชาติ      | 076050101045-7                                    |
|              |                      | 10          | 301011033-0                         | นายสิทธิขัย    | เสดเขตร       | 076050101046-5                                    |
|              |                      | 11          | 301011034-8                         | นางสาวขลลดา    | วรกิจจานรักษ์ | 076050101047-3                                    |

## (หน้าต่างการค้นหา Firefox)

| O regis.rmutp.ac.th/upload/file6 | 0/R1901FINAL.pdf |                                     |              | - C Q         | ค้นหา                                                    | ☆ € | •   | â |   |
|----------------------------------|------------------|-------------------------------------|--------------|---------------|----------------------------------------------------------|-----|-----|---|---|
| 1 nre                            |                  |                                     | - + ซูเฮม    | นมัติ ≎       |                                                          |     | x e | Ē | , |
|                                  | มหาวิท           | ยาลัยเทคโนโลยีราชม<br>มนักศึกษาใหม่ | งกลพระนกร    |               | <b>รายชื่อผู้ได้รับคัดเลือก</b><br>ภาคการศึกษาที่ 1/2560 |     |     |   |   |
|                                  | 30101 : การ      | รท่องเที่ยว (4 ปี ภาย               | าปกติ)       |               | รับตรงปริญญาตรี                                          |     |     |   |   |
|                                  | ระดับ ปริญญ      | มูาตรี 4 ปี ปกติ                    |              | ศูนย์พณิชยการ | รพระนคร คณะศิลปศาสตร์                                    |     |     |   |   |
|                                  | ลำดับที่         | รหัสผู้สมัคร                        | ชื่อ - นา    | ามสกุล        | รหัสนักศึกษา                                             |     |     |   |   |
|                                  | เลือก            | กลำดับที่ 1                         |              |               |                                                          |     |     |   |   |
|                                  | 1                | 301011003-3                         | นายภูธาร     | ไซยสมจิตร     | 076050101037-4                                           |     |     |   |   |
|                                  | 2                | 301011006-6                         | นางสาวปณิษฐา | ชินหอม        | 076050101038-2                                           |     |     |   |   |
|                                  | 3                | 301011010-8                         | นายกรกช      | บรรณสาร       | 076050101039-0                                           |     |     |   |   |
|                                  | 4                | 301011013-2                         | นางสาวมัทวัน | อะทุมชาย      | 076050101040-8                                           |     |     |   |   |
|                                  | 5                | 301011019-9                         | นายสมหมาย    | จันทร์เรือง   | 076050101041-6                                           |     |     |   |   |
|                                  | 6                | 30 1020-7                           | นายอนันตชัย  | ร่มรื่น       | 076050101042-4                                           |     |     |   |   |
|                                  | 7                |                                     | ณัฐกานต์     | บุณประกันภัย  | 076050101043-2                                           |     |     |   |   |
|                                  |                  |                                     |              |               |                                                          |     |     |   |   |

้<u>คลิกที่</u> "รายงานตัวผ่านระบบคลิกที่นี่" และทำการเข้าสู่ระบบในขั้นตอนต่อไป โดยที่<mark>รหัสผ่าน</mark>

# เริ่มต้นในการเข้าสู่ระบบจะเป็น <u>รหัสประชาชน</u> ทุกคน

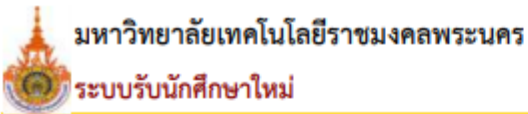

รายชื่อผู้ได้รับคัดเลือก

ภาคการศึกษาที่ 1/2561

ศูนย์ พณิชยการพระนคร

#### 19401010101 : การท่องเที่ยว (4 ปี ภาคปกติ)

ระดับ ปริญญาตรี 4 ปี ปกติ

1-1 TCAS Portfololio(มัธยมปลาย)

| ลำดับ   | รหัสผู้สมัคร | ชื่อ - นามสกุล รหัสนักศึกษ |                                    |              | ษา             |      |
|---------|--------------|----------------------------|------------------------------------|--------------|----------------|------|
| ที่     |              |                            |                                    | รหัสนักศึกษา |                |      |
| เลือกลำ | เด้บที่ 1    |                            |                                    |              |                |      |
| 1       | 301010005-9  | นางสาวลลิตพรรณ สุธารักษ์   |                                    |              | 076150101021-6 |      |
| 2       | 301010010-9  | นางสาวศิริวิภ              | า อัมรนันท์                        |              | 076150101022-4 |      |
| 3       | 301010034-9  | นางสาวอาทิตติญา ศรีตวม     |                                    |              | 076150101023-2 |      |
| 4       | 301010046-3  | นางสาววชิรถุ               | ມາณ์ ຈັຈເອີ່ຍມບຸญ                  |              | 076150101024-0 |      |
| 5       | 301010047-1  | นางสาวนุสรา                | ดีมี                               |              | 076150101025-7 |      |
| 6       | 301010052-1  | งางสาวจารุว                | รรณ สุทธินาคสมบัติ                 |              | 076150101026-5 |      |
|         | คลิก !!!     |                            | <u>รายงานตัวผ่านระบบคลิกที่นี่</u> | L            | จำนวนทั้งสิ้น  | 6 คน |

3.เข้าสู่หน้าเว็บระบบทะเบียนนักศึกษา( <u>http://reg.rmutp.ac.th</u> ) เพื่อนำรหัสนักศึกษาที่ได้มา เข้าสู่ระบบเพื่อรายงานตัวผ่านระบบ <mark>รหัสผ่านการเข้าสู่ระบบเริ่มต้น</mark> <u>จะเป็น รหัสประชาชน ทุกคน</u>

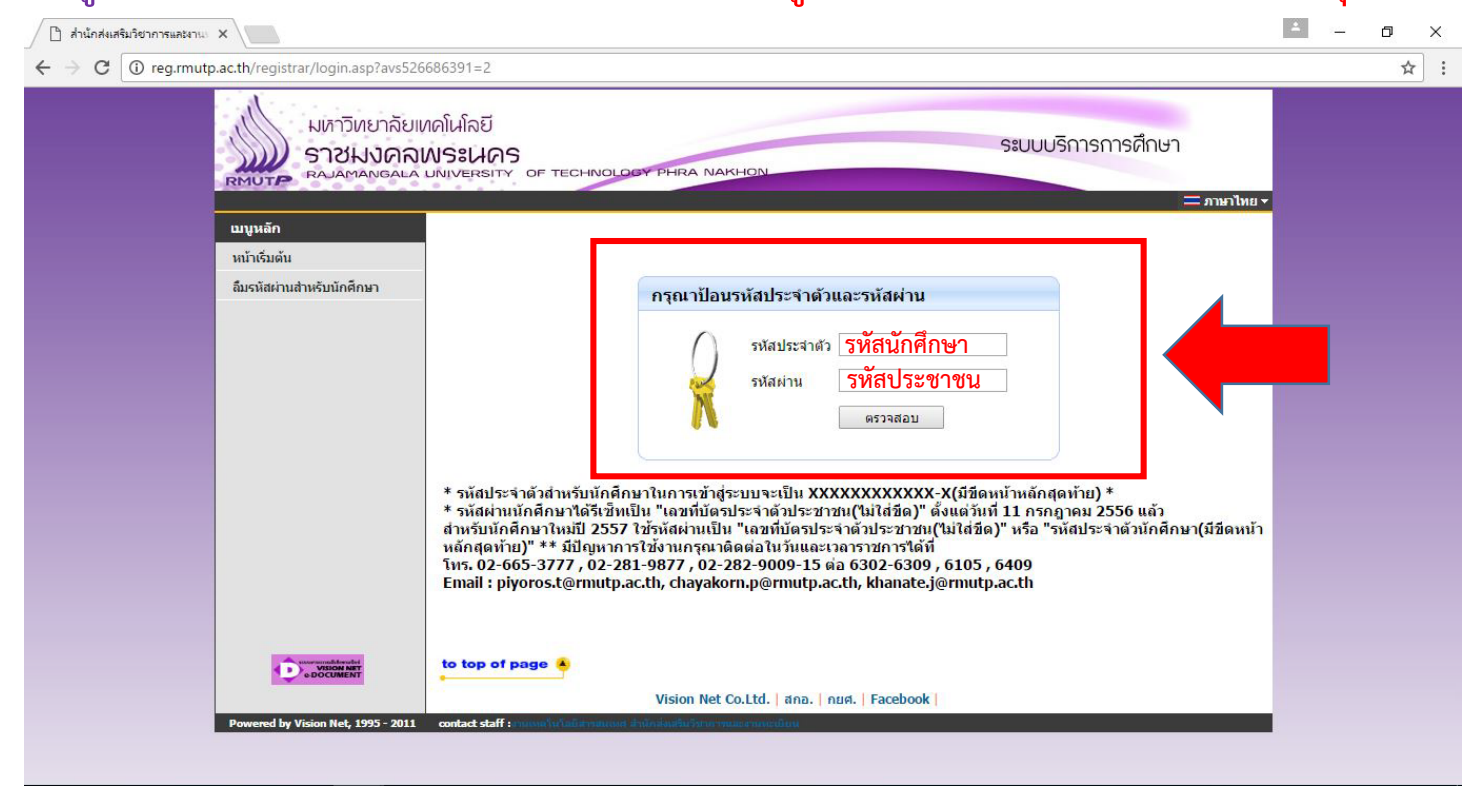

o x

Q ₹ ☆ :

# 4.หลังจากทำการเข้าสู่ระบบแล้ว ให้ทุกคนทำการคีย์ประวัติต่างๆให้ครบถ้วน

#### หากข้อมูลใด ไม่มี ให้ทำการ " - " แทน 🗋 ส่านักส่งเสริมวิชาการและงาน 🗙 ← → C ③ reg.rmutp.ac.th/registrar/bio tryconfigAdmit.asp?avs526686391=7&f\_entryconfiggroup=M&m\_cmd=1 มหาวิทยาลัยเทคโนโลยี ระบบบริการการศึกษา ขึ้นทะเบียนนักศึกษาใหม่ ข้อมูลส่วนบุคคล ดำหำหน้า ชื่อ ชื่อ ภาษาอังคุณษ ชื่อคลาง (ด้ามี) วันเดือนปีเกิด นามสกุล คาษาอังคฤ 19 ธันวาคม 2541 อูมิสำเนาเดิม กรุงเทพอทานคร \* ไทย • พุการ • เชื้อชาติ \* สัญชาติ \* ไทย ศาสนา หมูโลทีด ข้อมูลวุฒิกา ชื่อสถานศึกษ เลือก าณีการศึกษาเดิม \* ม.6 (ศิลป์-ภาษา) วันที่สาเร็จการ 💌 เกรดเฉลี่ยสะสม • ข้อมูลที่อยู่ ที่อยู่ตามหะเบียนข้า เลขรทัสประจำบ้าน(1) หลัก) \* บ้านเลขที่ " อาคาร/หมู่บ้าน หมู่\* ถนน ชอบ ແນວა/ຄ່ານລ . กระบี เขต/อ่าเกอ จังหวัด เมอร์โทรศัพท์ รหัสไปรษณีย์ \* เบอร์โทรศัพท์มือถือ \* Email \* ที่อยู่ปัจจุบัน: บ้านเลขที่ อาคาร/หมู่บ้า หมู่\* ปอย แขวง/ต่

# <u>หากกรอกข้อมูลส่วนใดขาดหายไป หรือ ไม่สมบูรณ์</u>

# <u>ระบบจะทำการแจ้งข้อผิดพลาดไว้ ดังรูป</u>

|                               | under under sind and an area are    |                               | report company conserves         |
|-------------------------------|-------------------------------------|-------------------------------|----------------------------------|
| ข้อมูลบิดา                    |                                     |                               |                                  |
| ดำนำหน้า                      | ีนาย ▼                              | เลขบัตรประชาชน<br>บิดา *      | กรณาระบุเลขบัตรประชาชนบิดา       |
| ชื่อบิดา *                    | กรณาระบุชื่อมีดา                    | นามสกุลบิดา *                 | กรุณาระบุนามสกุลบิดา             |
| สถานภาพบิดา *                 | มีชีวิต 🔻                           |                               |                                  |
| ข้อมูลรายได้บิดา              | <150,000 บาทต่อปี<br>               | •                             |                                  |
| ข้อมูลอาชีพบิดา *             | ์ <mark>ค้าขาย/ธุรกิจส่วนตัว</mark> | •                             |                                  |
| ข้อมูลมารดา                   |                                     |                               |                                  |
| ดำนำหน้า                      | นาง 🔻                               | เลขบัตรประชาชน<br>มารดา *     | กรณาระบุเลขบัตรประชาชนมารดา      |
| ชื่อมารดา *                   | กรณาระบุมีอมารคา                    | นามสกุลมารดา *                | กรุณาระบุนามสกุลมารดา            |
| สถานภาพมารดา *                | มีชีวิต 🔻                           |                               |                                  |
| ข้อมูลรายได้มารด              | า <sup>*</sup> <150,000 บาทต่อปี    | •                             |                                  |
| ข้อมูลอาชีพมารดา              | * ค้าขาย/ธุรกิจส่วนตัว              | •                             |                                  |
| ข้อมูลผู้ปกครอง               |                                     |                               |                                  |
| ความเกี่ยวข้องผู้<br>ปกตรอง * | ญาติ 🔻                              |                               |                                  |
| ดำนำหน้า                      | ีนาย ▼                              | เลขบัตรประชาชนผู้<br>ปกครอง * | ครุณาระบุเลขบัตรประชาชนผู้ปกครอง |
| ชื่อผู้ปกครอง *               | กรุณาระบุชื่อผู้ปกครอง              | นามสกุลผู้ปกครอง *            | กรุณาระบุนามสกุลผู้ปกครอง        |
| ข้อมูลรายได้ผู้<br>ปกครอง *   | <150,000 บาทต่อป                    | •                             |                                  |
| ข้อมูลอาขีพผู้<br>ปกครอง *    | ค้าขาย/ธุรกิจส่วนตัว                | ▼                             |                                  |
|                               |                                     |                               |                                  |

## หลังจากกรอกข้อมูลเรียบร้อยแล้วให้คลิกที่ ปุ่มบันทึก ดังรูป

| i) reg.rmutp.ac.th/registrar/bioentryconfigAdmit.asp?avs526686909=6&f entryconfiggroup=M&m cmd= | () reg.rmutp.ac.th | strar/bioentryconfigAdmit.asp?avs526686909=6&f_entryconfiggroup=M&m_cmd= | -1 |
|-------------------------------------------------------------------------------------------------|--------------------|--------------------------------------------------------------------------|----|
|-------------------------------------------------------------------------------------------------|--------------------|--------------------------------------------------------------------------|----|

|                                                    | 2007000 2007002                                |
|----------------------------------------------------|------------------------------------------------|
| ข้อมูลอาชีพบิดา *                                  | ด้าขาย/ธุรกิจส่วนตัว ▼                         |
| ข้อมูลมารดา                                        |                                                |
| ดำนำหน้า                                           | ีนาง ▼ เลขบัตรประชาชน<br>มารดา *               |
| ชื่อมารดา *                                        | นามสกุลมารดา *                                 |
| สถานภาพมารดา *                                     | มีชีวิต 🔻                                      |
| ข้อมูลรายได้มารดา                                  | <sup>1</sup> * <150,000 บาทต่อปี ▼             |
| ข้อมูลอาชีพมารดา                                   | * ค้าขาย/ธุรกิจส่วนตัว ▼                       |
| ข้อมูลผู้ปกครอง                                    |                                                |
| ความเกี่ยวข้องผู้<br>ปกครอง *                      | ญาติ ▼                                         |
| คำนำหน้า                                           | นาย ▼ เลขบัตรประชาชนผู้<br>ปกครอง *            |
| ชื่อผู้ปกครอง *                                    | นามสกุลผู้ปกครอง *                             |
| ข้อมูลรายใด้ผู้<br>ปกครอง *                        | <150,000 บาทต่อปี                              |
| ข้อมูลอาชีพผู้ปกคร                                 | อง *   ด้าขาย/ธุรกิจส่วนตัว 		▼                |
| ข้อมูลอื่นๆเพิ่มเติม                               |                                                |
| สถานภาพบิดา-มาร                                    | ดา * บิดามารดาอยู่ด้วยกัน 🔻                    |
| ความพิการ *                                        | ไม่พิการ                                       |
| ความถนัด/ความสน<br>พิเศษ *                         | เใจ ด้านภูรษาต่างประเทศ ▼                      |
| บันทึก                                             |                                                |
| VisionNet to top of page                           |                                                |
|                                                    | Vision Net Co.Ltd.   สกอ.   กยศ.   Facebook    |
| Powered by Vision Net, 1995 - 2011 contact staff : | สารที่สารสนกรส ส่วนักสอสรันวิชาการและสามพรณ์แน |

5. ให้ทำการพิมพ์ <u>ใบรายงานตัวผ่านระบบ</u> และ ใบลงทะเบียน โดยการคลิกดังรูป

ออกจากระบบ

เปลี่ยนรหัสผ่าน

ระเบียนประวัติ

พิมพ์ใบรายงานดัวสำหรับ นักศึกษาใหม่

ผลการลงทะเบียน

ตารางเรียน/สอบ

ภาระค่าใช้จ่าย/ทุนการศึกษา พิมพ์ใบแจ้งชำระเงิน พิมพ์ใบเสร็จรับเงิน

ผลการศึกษา

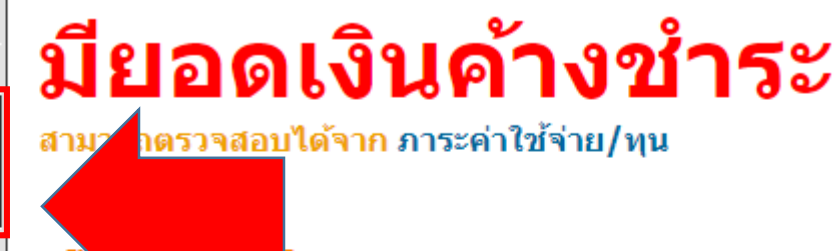

ผ่า 💦 เครือข่ายอินเทอร์เน็ต...

# 5.1 คลิกที่ "ใบรายงานตัวเพื่อเข้าศึกษา" ดังรูป

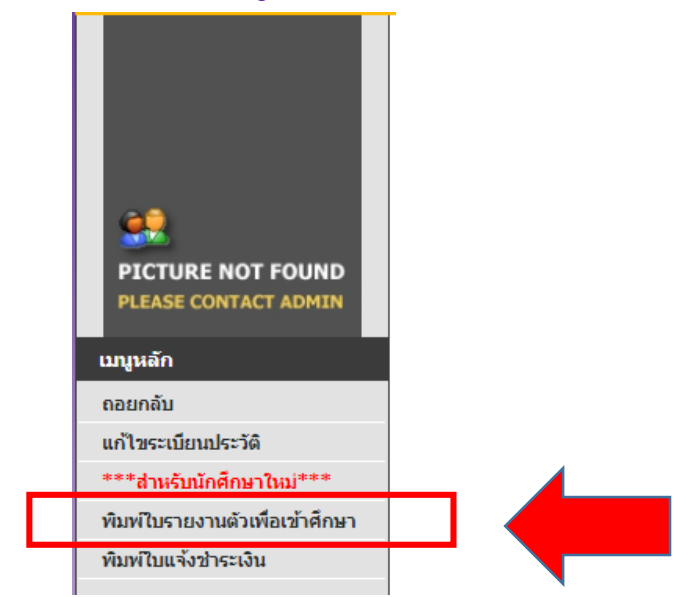

### ทำการพิมพ์ใบรายงานตัว เพื่อ<u>นำมาประกอบการรายงานตัว</u>

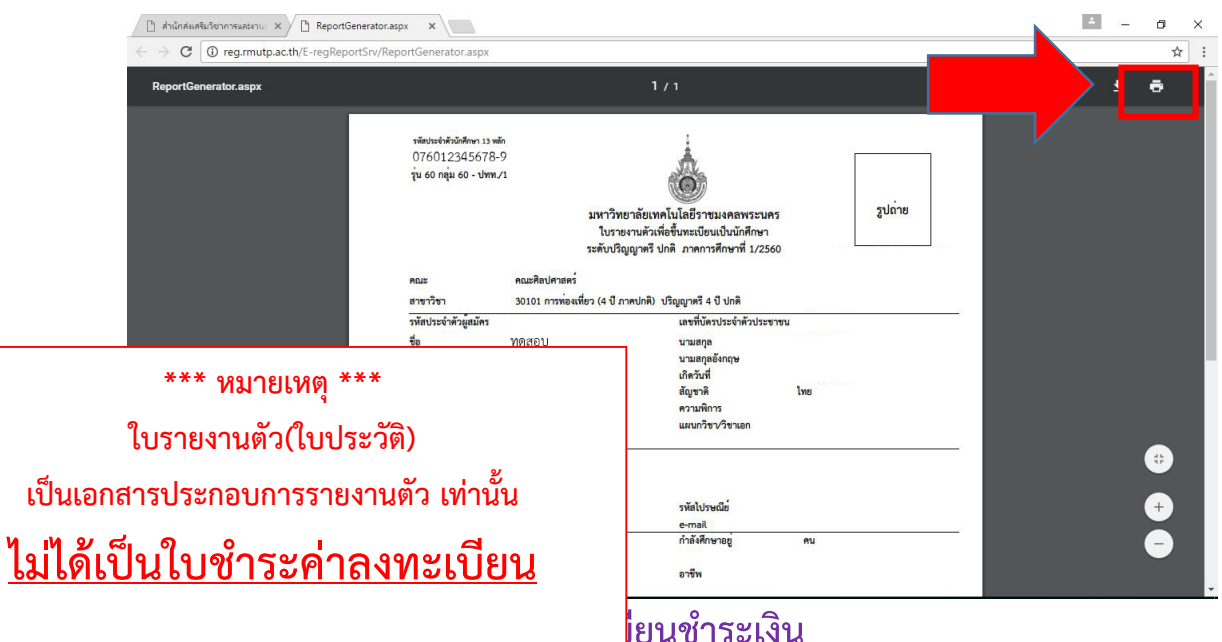

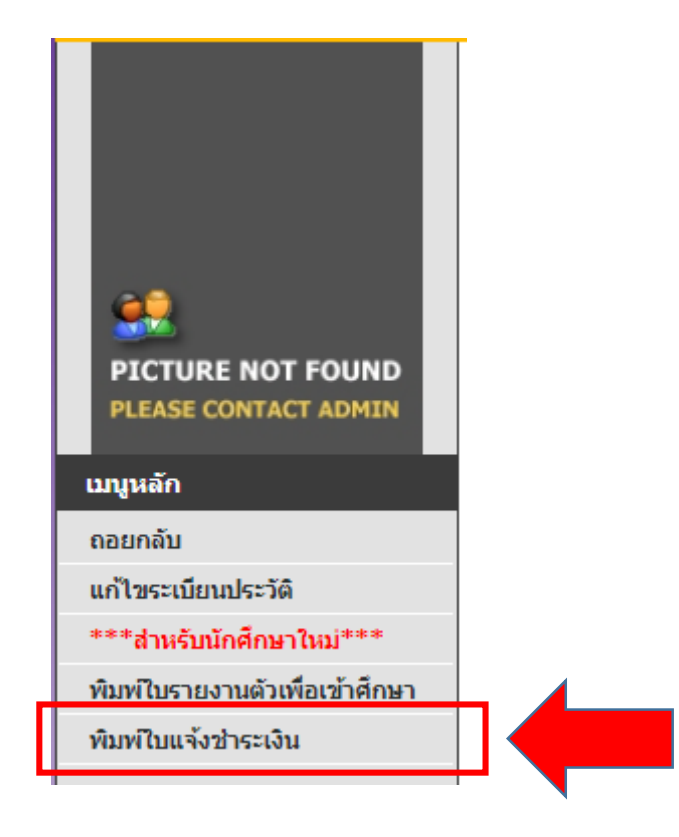

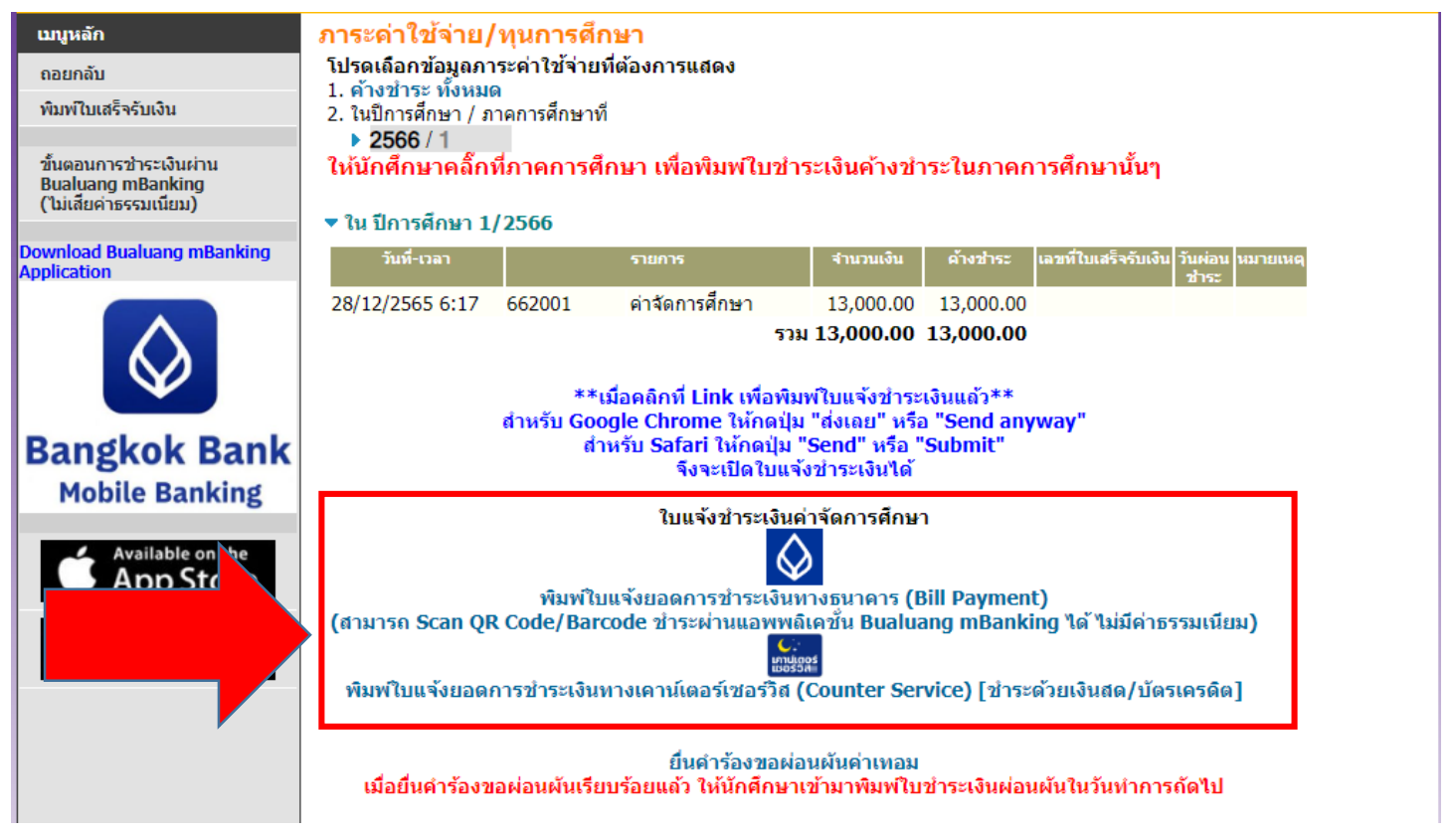

#### \*\*\* หมายเหตุ \*\*\*

ใบลงทะเบียน ให้นำไปชำระเงินผ่านธนาคาร กรุงเทพฯ และเคาเตอร์เซอร์วิส ภายในวันและเวลาที่ กำหนดไว้ในใบลงทะเบียน และหลังจากชำระเงินแล้ว <u>ให้เก็บส่วนของลูกค้า</u> <u>ที่ธนาคารหรือเคาเตอร์เซอร์วิสคืนให้ไว้เป็นหลักฐานในการชำระเงินในวันรายงานตัว</u>